# PaymentWorks Vendor/Supplier Job Aid

# UTA Partners with PaymentWorks

In order for the University of Texas at Arlington to establish you or your company as a **payee** or **vendor**, you must first register in PaymentWorks as a vendor by using the hyperlink provided to you via email by a UTA department. PaymentWorks replaces the SIF (Supplier Information Form).

UTA, as a state agency, is required to collect information from domestic or foreign vendors to procure or pay for goods or services through the completion of one of two IRS forms (W-9 or W-8BEN). The new PaymentWorks platform mirrors these forms when you complete the online registration process. If you need further clarification about your vendor status with the IRS, visit the web page instructions from the IRS site.

### **IRS W-9 Form and Instructions**

**IRS W-8 BEN Form and Instructions** 

(The completion of hard copy IRS forms, as well as *Supplier Information Forms* are no longer required. You must complete the online registration process to become a UTSA vendor.)

## Vendor Registration in PaymentWorks

You as a vendor conducting business with a UTA department will receive an invitation requesting you or your company to participate in the PaymentWorks platform. Click on the **Join Now** button to begin the vendor onboarding registration process.

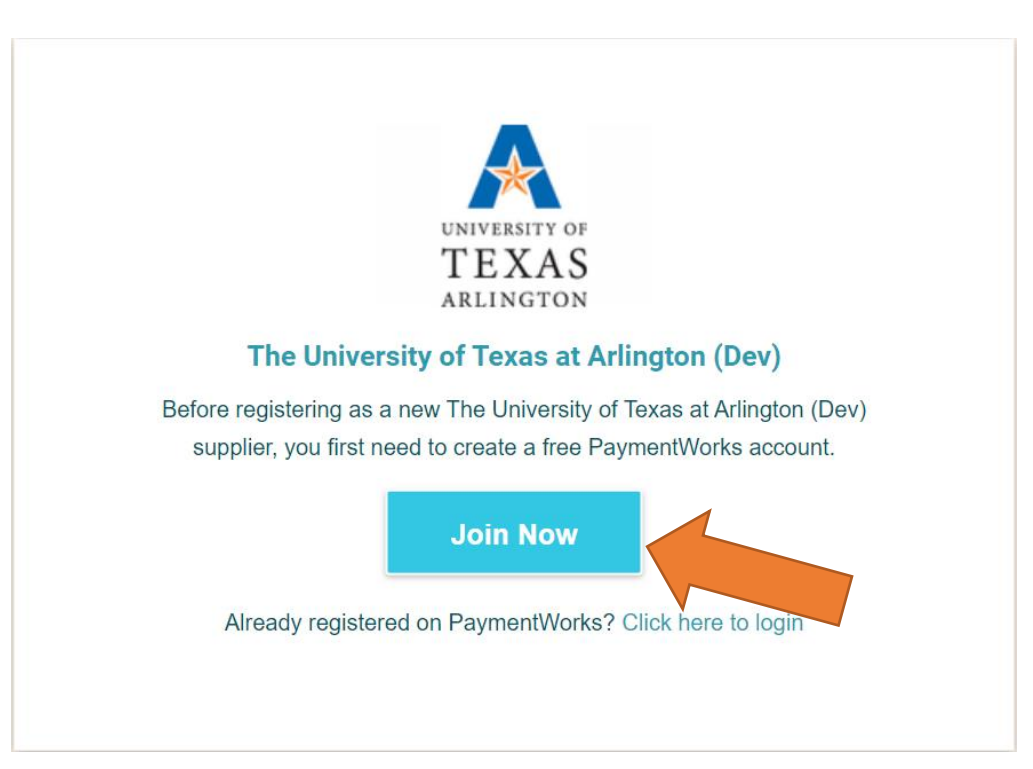

## Vendor Registration in PaymentWorks..Continued

• You will first be asked to complete your vendor name, company name, telephone #, email address, as well as setup a password.

| Pay<br>Join Paym       | entWorks for Free      |
|------------------------|------------------------|
| our Information        |                        |
| First Name             | Last Name              |
| Company Name / Doing B | Business As (optional) |
| Title                  |                        |
| Telephone              |                        |
| Email                  |                        |
| Confirm Email          |                        |

 Once the information has been submitted, you will receive a confirmation email from
 PaymentWorks Support. Do verify your email address within 72 hours to activate your account. You will then be asked to sign in and complete the remainder of your vendor registration information.

PaymentWorks Support <support@paymentworks.com> to utavendor+test1 •

Thanks for registering!

Verify your email within the next 72 hours to activate your account, and then sign in to complete your registration.

Verify Your Email and Complete Your Registration

Thank you, PaymentWorks

### PaymentW<sub>0</sub>rks

If this was sent to you in error, please ignore this email and your address will be removed from our records.

# Complete New Vendor Registration

Complete all required\* fields from the registration form. Ensure to have available relevant documentation of your company, type of entity for tax purposes, along with your TINS number or social security number as applicable.

The following slides will include screenshots of the information you will be asked to complete:

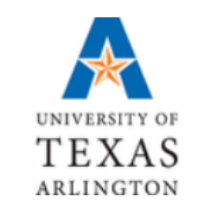

### The University of Texas at Arlington (Dev)

New Vendor Registration

Welcome, UTA Test!

In order to onboard as a new vendor, you will have to fill out and submit the following form to **The University of Texas at Arlington (Dev)**.

You will be notified by email when your application is processed.

## Primary and Remittance Addresses

#### PaymentW<sub>0</sub>rks

E→ Logout

|                                                                    | 🛟 Welcome                                    | Tax Information | Addresses                                                                    | Additional Informat | ion |  |
|--------------------------------------------------------------------|----------------------------------------------|-----------------|------------------------------------------------------------------------------|---------------------|-----|--|
| <b>Prima</b><br>All fields marked<br>fields.<br>All other fields a | I with a red asterisk (*) ar<br>re optional. | erequired       | Country*<br>tran Opti<br>United Sta<br>Street 1*<br>Enter Text Her<br>125 st | ion<br>tes          | •   |  |
|                                                                    |                                              |                 | Street 2<br>Enter Text<br>This field is re                                   | Here                |     |  |
|                                                                    |                                              |                 | City*<br>Enter Text Her<br>Somplace                                          | 9                   |     |  |
|                                                                    |                                              |                 | State*<br>Select an Opti<br>Indiana                                          | ion                 | ¥   |  |
|                                                                    |                                              |                 | Zip / Postal<br>Enter Text Her<br>76111                                      | Code*               |     |  |

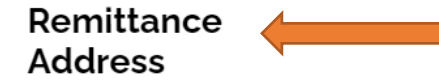

Same as Primary Address

All fields marked with a red asterisk  $(\ensuremath{^{\ast}})$  are required fields.

All other fields are optional.

## **Additional Information**

#### Additional Information

All fields marked with a red asterisk (\*) are required fields.

All other fields are optional.

#### **Supplier Questions** Supplier Category\* Are you a US Entity, US Choose One $\sim$ Individual, Foreign Entity or Foreign Individual? Ownership Type\* For assistance, please visit this link: https://www.uta.edu/businessaffairs/travel/files/Doing\_Business\_with\_the\_University\_of\_Texas\_at\_ Arlington.pdf Please pay attention to the Choose One Supplier Aid linked above. Are you being paid for any of the following services?\* These statements are used to generate 1099 forms for IRS Choose One reporting.

## Purchase Order Information - If Applicable

| Do you accept Purchase Orders?*                                                         |  |
|-----------------------------------------------------------------------------------------|--|
| Yes 🗸                                                                                   |  |
| Please review the University's purchase order terms and conditions.*                    |  |
| https://www.uta.edu/business-affairs/hub/purchase-order-terms-<br>and-conditions.php    |  |
| I have read the University's terms and conditions as outlined above                     |  |
| Please provide your email address for purchase order delivery *                         |  |
|                                                                                         |  |
| Please indicate the type(s) of insurance you will be providing (select all that apply)* |  |
| https://www.uta.edu/business-affairs/hub/purchase-order-terms-<br>and-conditions.php    |  |
| Commercial General Liability Insurance                                                  |  |
| Workers Compensation and Employers Liability<br>Insurance                               |  |
| Business Automobile Insurance                                                           |  |
| Cyber/Privacy Liability Insurance                                                       |  |
| Professional Liability or Errors and Omissions<br>Insurance                             |  |
| Personal & Advertising Injury Insurance                                                 |  |
| General Aggregate Insurance                                                             |  |
| Product/Completed Ops Insurance                                                         |  |
| I will not be providing insurance                                                       |  |
|                                                                                         |  |

## Diversity, Conflict of Interest Information, Additional Invoice Address – If Applicable

#### Additional Information

All fields marked with a red asterisk (\*) are required fields.

All other fields are optional.

#### **Diversity Information**

Are you a Federally certified diverse business?\*

No 🗸

Are you a State of Texas certified historically underutilized business?\*

No 🗸

#### Invoice Address

Will the address on your invoice be different from the remittance address above?\*

Choose One

#### **Conflict of Interest**

Are you or are you aware of anyone at your company who is a current University employee?\*

 $\sim$ 

 $\sim$ 

 $\sim$ 

Choose One

Are you or are you aware of anyone at your company who is a former University employee?\*

Choose One

Are you or are you aware of anyone at your company who is related to a University employee?\*

Choose One

## Payment Method and Payment Terms

#### **Payment Information**

#### Payment Method for US Vendors\*

Please do not select Wire if your bank is located inside the United States. Please select ACH if you'd like to be paid electronically and your bank is located in the United Status.

Choose One

 $\sim$ 

 $\sim$ 

Do you offer discounted payment terms?\*

The University of Texas Arlington's standard payment terms are Net 30

Choose One

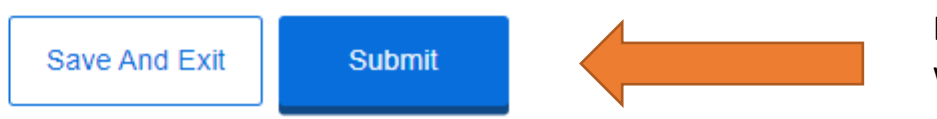

Don't forget to submit when you are complete

# Once your online registration is approved by UTA, you will receive an email confirmation.

The University of Texas at Arlington (Dev) <notify@paymentworks.com> to utavendor+newtinsboxUSind3 •

Your new vendor registration request has been approved by The University of Texas at Arlington (Dev).

To view the status of submitted invoices, access remittance advices, and update your company information, navigate to the following link:

#### PaymentWorks

Please note, this is not authorization to perform services.

Mon, Feb 1, 1:16 PM (7 days ago) 🛛 🛧 🐁 👘

You may access your user account by accessing the <u>Vendor Portal</u> to update or change vendor information. You may also grant access to additional company users.

| PaymentW <b>ø</b> rks | How it Works | About | Contact |                   |  | Sign In | Payees Join Here |
|-----------------------|--------------|-------|---------|-------------------|--|---------|------------------|
|                       |              |       |         |                   |  |         |                  |
|                       |              |       |         |                   |  |         |                  |
|                       |              |       |         |                   |  |         |                  |
|                       |              |       |         | Sign In           |  |         |                  |
|                       |              |       |         | Email             |  |         |                  |
|                       |              |       |         | Password          |  |         |                  |
|                       |              |       |         | Sian In           |  |         |                  |
|                       |              |       |         | Enront nassword?  |  |         |                  |
|                       |              |       |         | Join PaymentWorks |  |         |                  |
|                       |              |       |         |                   |  |         |                  |

On your vendor portal homepage, notice six pages on the left: Home, Connect, Invoices, News Updates, Messages and Remittances.

| PaymentW <b>o</b> rks   |   |                            |                            |                           |                          |                                       |                     |                    |        |                |               |
|-------------------------|---|----------------------------|----------------------------|---------------------------|--------------------------|---------------------------------------|---------------------|--------------------|--------|----------------|---------------|
| ✿ Home                  | Ø | Home                       |                            |                           |                          |                                       |                     |                    |        |                |               |
| Customers               |   | Customers<br>View your cus | tomers and pending regi    | strations                 |                          |                                       |                     |                    |        |                |               |
| Remittances             |   | Customer                   | Customer                   |                           |                          | Registration Submission Date $ \psi $ |                     |                    | Status |                |               |
| News                    |   | The University             | y of Texas at Arlington (I | Dev)                      | 06/04/2021               |                                       |                     | Connected          |        | /iew/Edit Form |               |
| Messages                |   |                            |                            |                           |                          |                                       |                     | Rows per page:     | 5 👻    | Total Rows: 1  | < >           |
|                         |   |                            |                            |                           |                          |                                       |                     |                    |        | Go t           | o Customers   |
|                         |   | Invoices<br>View your con  | nected customer-upload     | ed invoices               |                          |                                       |                     |                    |        |                |               |
|                         |   | Customer                   | Invoice Number             | Invoice Date $\downarrow$ | Invoice Amount           | Paid Amount                           | Purchase Order      | Invoice Statu      | s      | Scheduled Pay  | Date          |
| Return To               |   |                            | Th                         | ere are no invoices to    | view. Check your filters | and confirm you have                  | connected customers | . 🗐 Invoice Help 🗹 | ]      |                |               |
| PaymentWorks<br>Classic |   |                            |                            |                           |                          |                                       |                     | Rows per page:     | 5 👻    | Total Rows: 0  | < >           |
| ÷                       |   |                            |                            |                           |                          |                                       |                     |                    |        | G              | o to Invoices |

Your **Company Profile** will be located on upper right hand corner of the homepage where you will be able to make any account or vendor updates or changes.

| PaymentW <b>o</b> rks |   |                                                            |                                                           |                  |    |                                      | PU |  |  |
|-----------------------|---|------------------------------------------------------------|-----------------------------------------------------------|------------------|----|--------------------------------------|----|--|--|
| A Home                | 3 | Home                                                       |                                                           |                  | •  | Company Profile                      | 1  |  |  |
| Customers             |   | Quatamore                                                  |                                                           |                  |    | Manage Account                       | _  |  |  |
| Invoices              |   | Customers<br>View your customers and pending registrations | iustomers<br>iew your customers and pending registrations |                  |    |                                      |    |  |  |
| Remittances           |   | Customer                                                   | Registration Submission Date $\psi$                       | Status           | -  | Contact                              |    |  |  |
| News                  |   | The University of Texas at Arlington (Dev)                 | 06/04/2021                                                | O Connected      |    | Privacy                              | Ø  |  |  |
| Messages              |   |                                                            |                                                           | Rows per page: 5 | To | Terms and Conditions tal Rows: 1 < > |    |  |  |

# You will be able to view, update or add remittance address information by selecting the **Remittances** tab.

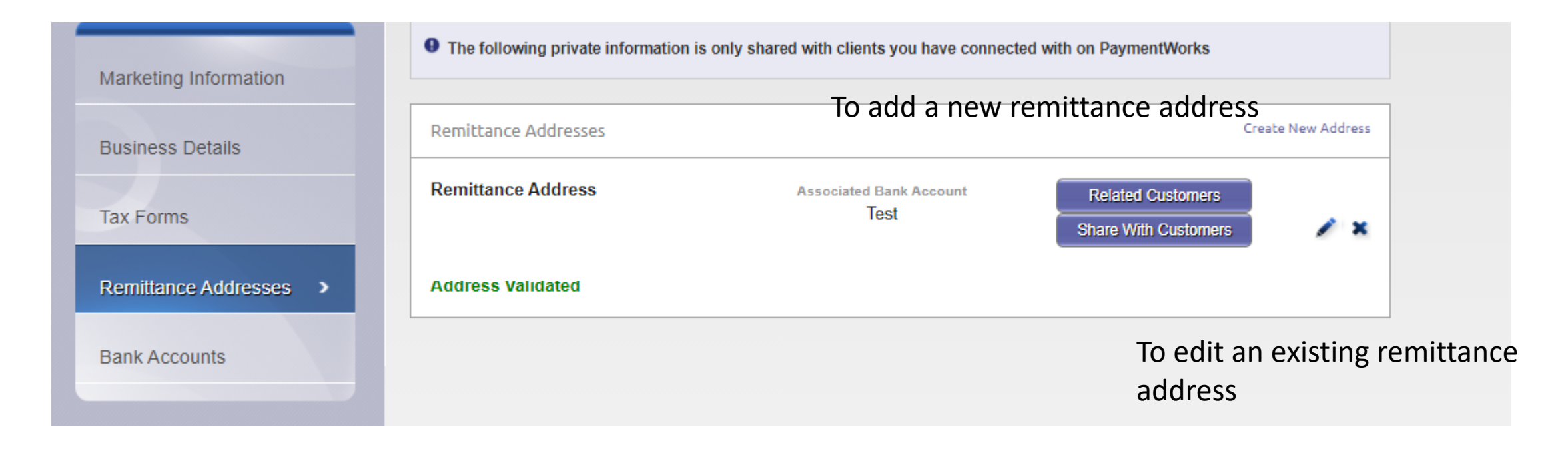

Be sure to "Share it with UTA"

You will be able to view, update or add Bank Account information by selecting the **Bank Accounts** tab.

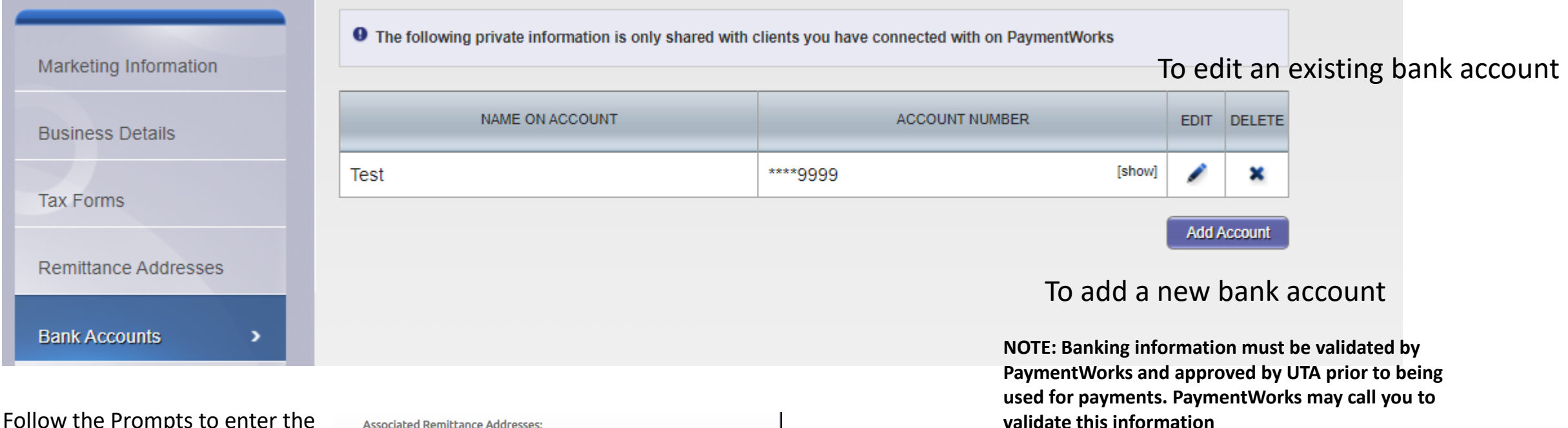

Follow the Prompts to enter the bank information and associate it with a remittance address. Make sure the Remittance Address is shared with UTA.

| sociate  | ed Remittance Addresses: |  |
|----------|--------------------------|--|
| <b>~</b> | Remittance Address       |  |
|          |                          |  |
|          |                          |  |
|          |                          |  |

Use the Account link to access the Manage Other Users sections to add additional company users to help manage your PaymentWorks account

| Company Profile | Help | Account | Logout |
|-----------------|------|---------|--------|
|                 |      |         |        |

| Personal information     Administrator setup     Manage Other Users     Add user     Add user | Personal setup       | Manage Other Users                    |                 |                                       |                  |            | Need help ( |
|-----------------------------------------------------------------------------------------------|----------------------|---------------------------------------|-----------------|---------------------------------------|------------------|------------|-------------|
| Administrator setup         Manage Other Users                                                | Personal information | LAST, FIRST NAME ^                    | EMAIL           | TITLE                                 | FORWARD MESSAGES | LAST LOGIN | EDIT DELET  |
| Add user                                                                                      | Administrator setup  | When a new user is added, they will r | There are curre | ently no additional users             | to PaymentWorks. |            |             |
|                                                                                               | Manage Other Users   |                                       |                 | , , , , , , , , , , , , , , , , , , , |                  |            | Add use     |

# Quick Tour Help Link

If at any point you need help for the platform, click on the **Help** hyperlink located on upper right hand corner of page.

| . Si            |                 |                   |        |  |
|-----------------|-----------------|-------------------|--------|--|
| Company Profile | Help<br>Support | Account<br>Center | Logout |  |
|                 |                 |                   |        |  |
|                 |                 |                   |        |  |

Click on the **Customers** menu to view status.

If you successfully completed the online registration, notice a <u>Connected</u> status under **Customer Registrations** section.

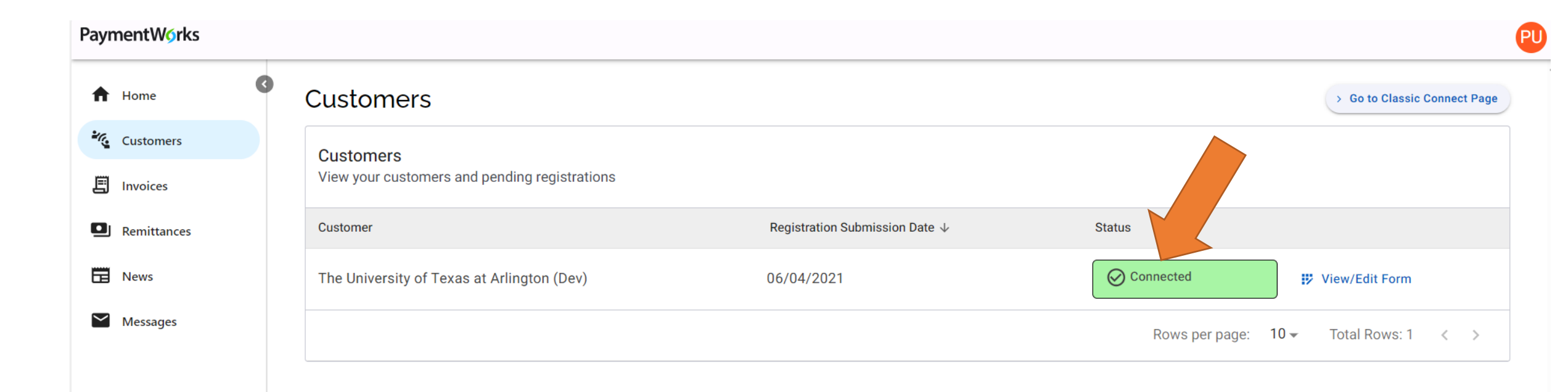

Vendors will be able to view invoice payment information using the **Invoice** Menu. Data includes customer name, invoice #, invoice date, invoice amount, paid amount, purchase order #, invoice status and scheduled payment date.

| Paym   | iymentWorks |                                                                                                    |                         |                           |                |             |                |                   |                               |  |  |  |
|--------|-------------|----------------------------------------------------------------------------------------------------|-------------------------|---------------------------|----------------|-------------|----------------|-------------------|-------------------------------|--|--|--|
| A      | 0           | Invoices                                                                                                    |                         |                           |                |             |                |                   | > Go to Classic Invoices Page |  |  |  |
| - K.   |             | Invoices                                                                                                    |                         |                           |                |             |                |                   |                               |  |  |  |
| E      |             | View your connect                                                                                            | ed customer-uploaded in | nvoices                   |                |             |                |                   |                               |  |  |  |
| ۵      |             | <del>च</del> Filter                                                                                          |                         |                           |                |             |                |                   |                               |  |  |  |
|        |             | Customer                                                                                                    | Invoice Number          | Invoice Date $\downarrow$ | Invoice Amount | Paid Amount | Purchase Order | Invoice Status    | Scheduled Pay Date            |  |  |  |
| $\geq$ |             | There are no invoices to view. Check your filters and confirm you have connected customers. 📑 Invoice Help 🗹 |                         |                           |                |             |                |                   |                               |  |  |  |
|        |             |                                                                                                    |                         |                           |                |             |                | Rows per page: 10 | ▼ Total Rows: 0 < >           |  |  |  |

## Tips & Tricks

- A PaymentWorks representative may contact you or your company directly to verify banking information. Please return those phone calls to help expedite your profile.
- The ACH (Direct Deposit) option is only for banks that are based in the United States. ACH is the best payment option to expedite payment.
- The **Wire Transfer** payment option is reserved to pay **foreign vendors** that do not bank in the United States. A UTA department may contact you to verify the banking information.
- If you update your information, the system may require you to attach a new copy of your company's Insurance Certificate or Diversity Certificates.
- You may experience further delays or require additional clearances, if your company TINS is flagged with a domestic or foreign Financial Sanction or State vendor hold.
- You must complete the online registration process with UTA, even if you participate in a similar platform with another University, State agency, or organization.
- If you need to update your information, please log into your account using the following URL: <u>https://www.paymentworks.com/accounts/login/</u>